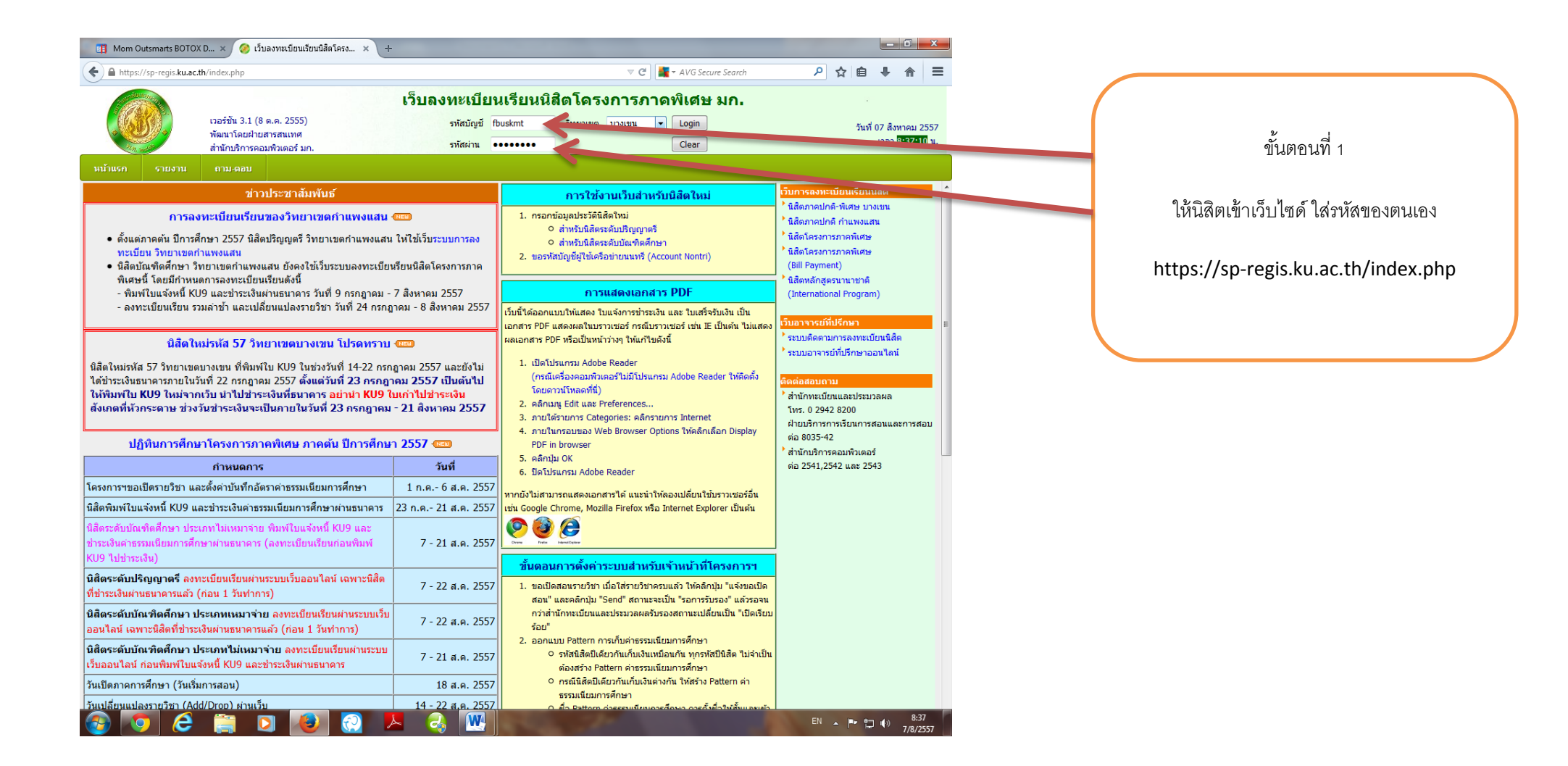

| 😥 555.in.th อินเตอร์เน็ตเริ่มที่นี่ 🗙 🤣 เว็บลงทะเบียนเรียนนิส์ตโครง x +                                                                                      | T (2) T Al/G Segura Segura                                                                                                    |                                                        |                                               |
|----------------------------------------------------------------------------------------------------|----------------------------------------------------------------------------------------------------|--------------------------------------------------------|-----------------------------------------------|
| เวอร์ชัน 3.1 (8 ค.ค. 2555)<br>พัฒนาโดยฝ่ายสารสนเทศ<br>สำนักบริการคอมพิวเตอร์ มก.                                                                             | มลงทะเบียนเรียนนิสิตโดรงการภาดพิเศษ มก.                                                                                                    | รับที่ 07 สิงหาคม 2557<br>เวลา <mark>3:42:05</mark> น. |                                               |
| หน้าแรก สมาซิก ใบแจ้งหนึ่/ลงหะเมียนเรีย ใบเสร็จรับเงิน (KU2)<br>รหัสนิสิต<br>ชื่อ นามสกุล<br>เพศ<br>วิทยาเชต<br>ระดับการศึกษา<br>รหัสสาชาวิชา<br>ชื่อโครงการ | รายงาน กาม.ดอบ<br>ข้อมูลสมาขิก : นิสัต<br>                                                                                                    |                                                        | ขั้นตอนที่ 2<br>คลิกที่ใบแจ้งหนี้และลงทะเบียน |
| สถานภาพนิสิต<br>อาจารย์ที่ปรึกษา<br>ภารเ<br>วันชำระเงินผ่านธนาคาร KU9<br>วันลงทะเบียน<br>วันลงทะเบียนล่าช้า เพิ่ม-ถอน                                        | นิสิตใหม่<br>ในมีรหัสอาจารย์ที่ปรึกษา . (00000)<br><b>จ.งหะเบียน ภาคดัน ปีการศึกษา 2557</b><br>23 กรกฎาคม 2557 - 21 สิงหาคม 2557<br>7 สิงหาคม 2557 - 13 สิงหาคม 2557<br>14 สิงหาคม 2557 - 22 สิงหาคม 2557 |                                                        |                                               |
| สถานะการช่าระเงิน<br>สถานะรอทนิจ<br>การลงทะเบียนแบบ                                                                                                    | สีทธิการลงทะเบียน : มิสิทธิ<br>ข่าระเงินเรียบร้อยแล้ว<br>24 มิ.ย. 2014; ธ.ไทยพาณิชย์; 50,000 บาท; ประเภทลงทะเบียน:ลงทะเบียนเรียน<br>-<br>เหมาจ่าย                                                         |                                                        |                                               |
| วลาประมวลผล 0.170532941818237 วิหาทั                                                                                                    |                                                                                                    |                                                        |                                               |

| ஜ 555.in.th อันเตอร์เน็ตเริ่มเ | ที่นี้ × 🤗 เว็บลงทะเบี                                                | ยนเรียนนิสิตโครง × +              |                                                                                                    |               | _ 0                                                | ×             |                       |
|--------------------------------|-----------------------------------------------------------------------|-----------------------------------|----------------------------------------------------------------------------------------------------|---------------|----------------------------------------------------|---------------|-----------------------|
| 🗲 🔎 🔒 https://sp-regis         | s. <b>ku.ac.th</b> /index.php                                         |                                   | ▼ C 🕌 - AVG.                                                                                             | Secure Search | 2 合 自 🖡 🏫                                          | =             |                       |
|                                | เวอร์ชัน 3.1 (8 ต.ค. 2)<br>พัฒนาโดยฝ่ายสารสนเ<br>สำนักบริการคอมพิวเตะ | เรี5)<br>กศ<br>เริ่มก.            | อ <b>้บลงทะเบียนเรียนนิสิตโครงการภาคพิเศ</b><br>ผู <sub>้ไข้งาน คือ <mark>(</mark><br/>ออกจากระบบ)</sub> | ษ มก.         | วันที่ 07 สิงหาดม<br>เวลา <mark>8<b>:43</b></mark> | 2557<br>00 u. |                       |
|                                | ใบแจ้งหนี้/ลงทะเบียา                                                  | แรียน 🔻 ใบเสร็จรับเงิน (KU        | 2) รายงาน ถาม-ดอบ                                                                                        |               |                                                    |               |                       |
|                                | พิมพ์ใบแจ้งหนี้                                                       |                                   | ข้อมูลสมาชิก : นิสิต                                                                                     |               |                                                    |               |                       |
|                                | ลงทะเบียนเรียน                                                        |                                   | 15354188                                                                                                 |               |                                                    |               |                       |
|                                | รายวิชาเปิดสอบ                                                        |                                   | งสาวพัชยา ใหม่พระเนตร                                                                                    |               |                                                    |               |                       |
|                                | 111111111111111                                                       |                                   | ja ja                                                                                                    |               |                                                    |               | ۷ ۱                   |
|                                |                                                                       | วิทยาเขต                          | บางเขน                                                                                                   |               |                                                    |               | ขันตอนที่ 3           |
|                                |                                                                       | ระดับการศึกษา                     | ปริญญาโท                                                                                                 |               |                                                    |               |                       |
|                                |                                                                       | รหัสสาขาวิชา                      | XN81                                                                                                    |               |                                                    |               |                       |
|                                |                                                                       | ชื่อสาขาวิชา                      | บริหารธุรกิจ (สปท.)                                                                                      |               |                                                    |               | คลิกที่ลงทะเบียนเรียน |
|                                |                                                                       | ชื่อโครงการ                       | โครงการบัณฑิตศึกษาสาขาบริหารธุรกิจ (สปท.)                                                                |               |                                                    |               |                       |
|                                |                                                                       | สถานภาพนิสต                       | นิสตใหม่                                                                                                 |               |                                                    |               |                       |
|                                |                                                                       | อาจารยทปรกษา                      | "เมมรหสอาจารยทปรกษา. (00000)                                                                             |               |                                                    |               |                       |
|                                |                                                                       | กาฯ                               | รลงทะเบียน ภาคตัน ปีการศึกษา 2557                                                                        |               |                                                    |               |                       |
|                                |                                                                       | วันช่าระเงินผ่านธนาคาร <b>K</b> U | <b>19</b> 23 กรกฎาคม 2557 - 21 สังหาคม 2557                                                              |               |                                                    |               |                       |
|                                |                                                                       | วันลงทะเบียน                      | 7 สังหาคม 2557 - 13 สังหาคม 2557                                                                         |               |                                                    |               |                       |
|                                |                                                                       | วันลงทะเบียนลาชา เพิ่ม-ถะ         | 14 สงหาคม 2557 - 22 สงหาคม 2557                                                                          |               |                                                    |               |                       |
|                                |                                                                       |                                   | สัทธิการ <b>ลงทะเบียน</b> : <mark>มีสีทธิ</mark>                                                         |               |                                                    |               |                       |
|                                |                                                                       | สถานะการชำระเงิน                  | ข่าระเงินเรียบร้อยแล้ว<br>24 มิ.ย. 2014; ธ.ไทยพาณิชย์; 50,000 บาท; ประเภทลงทะเบียน:ลงทะเบีย              | แเรียน        |                                                    |               |                       |
|                                |                                                                       | สถานะรอพินิจ                      | -                                                                                                    |               |                                                    |               |                       |
|                                |                                                                       | การลงทะเบียนเรียนแบบ              | เหมาจ่าย                                                                                                 |               |                                                    |               |                       |

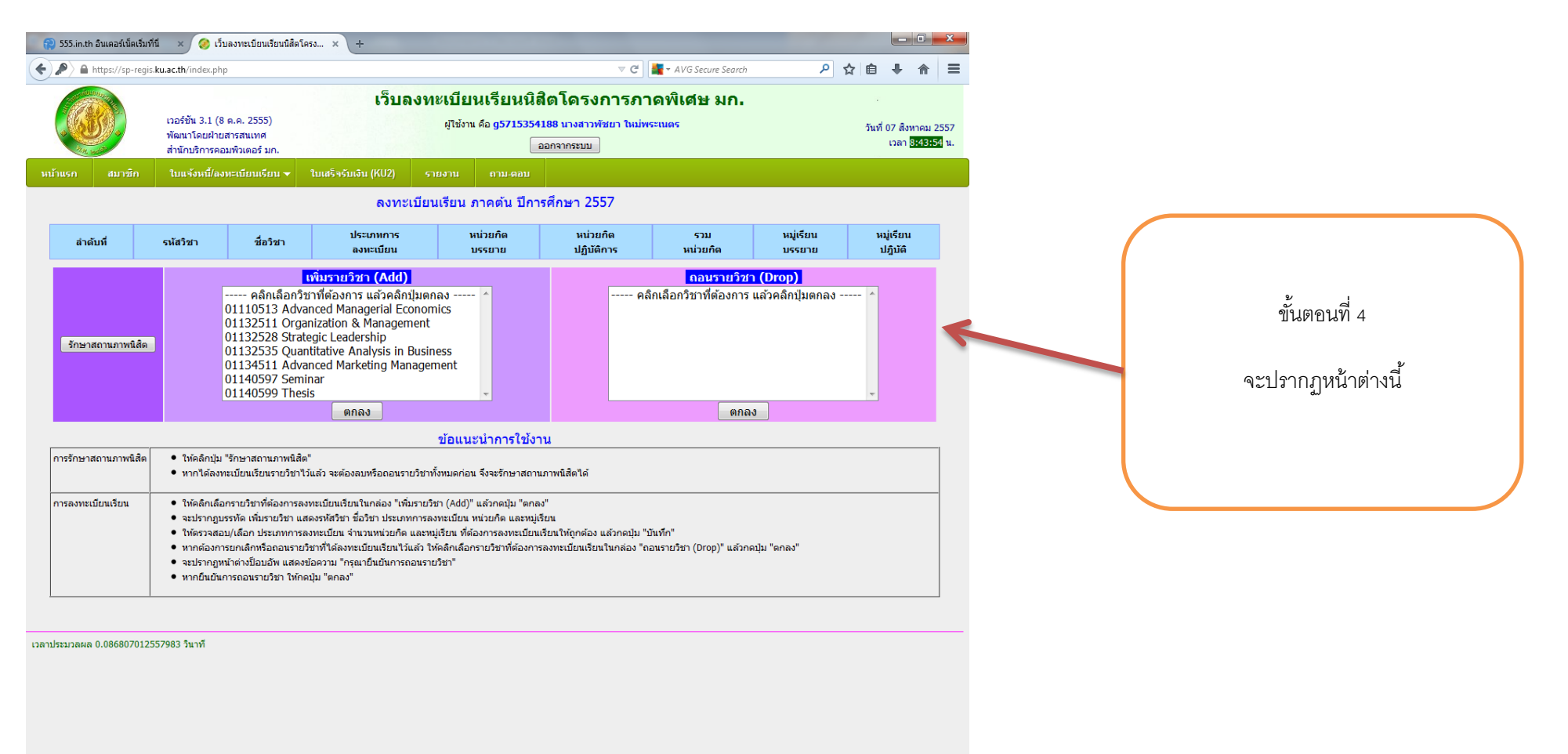

🚱 🔽 🤌 🔛 🖉 🖉 😕 🚱 🔛

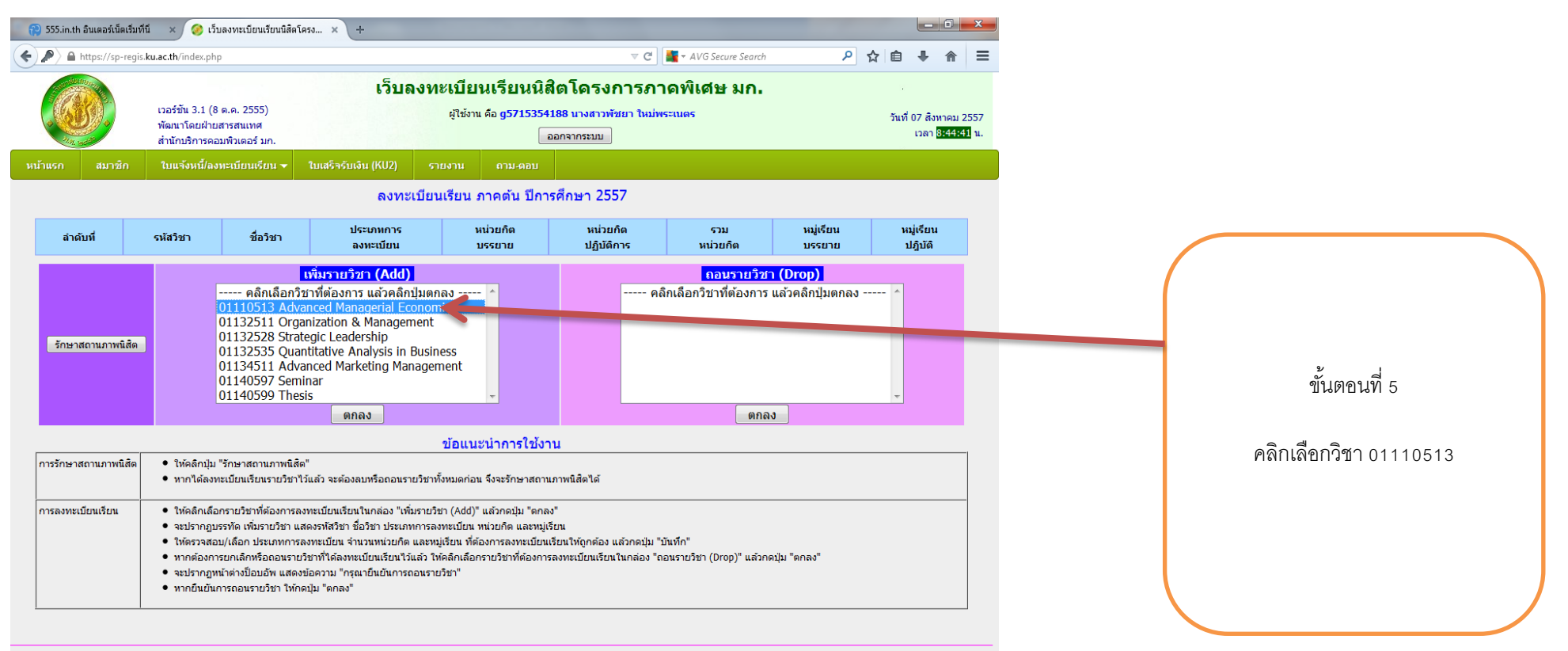

เวลาประมวลผล 0.086807012557983 วินาที

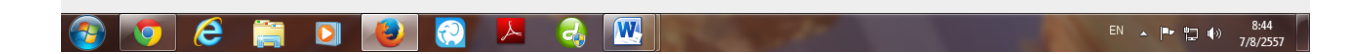

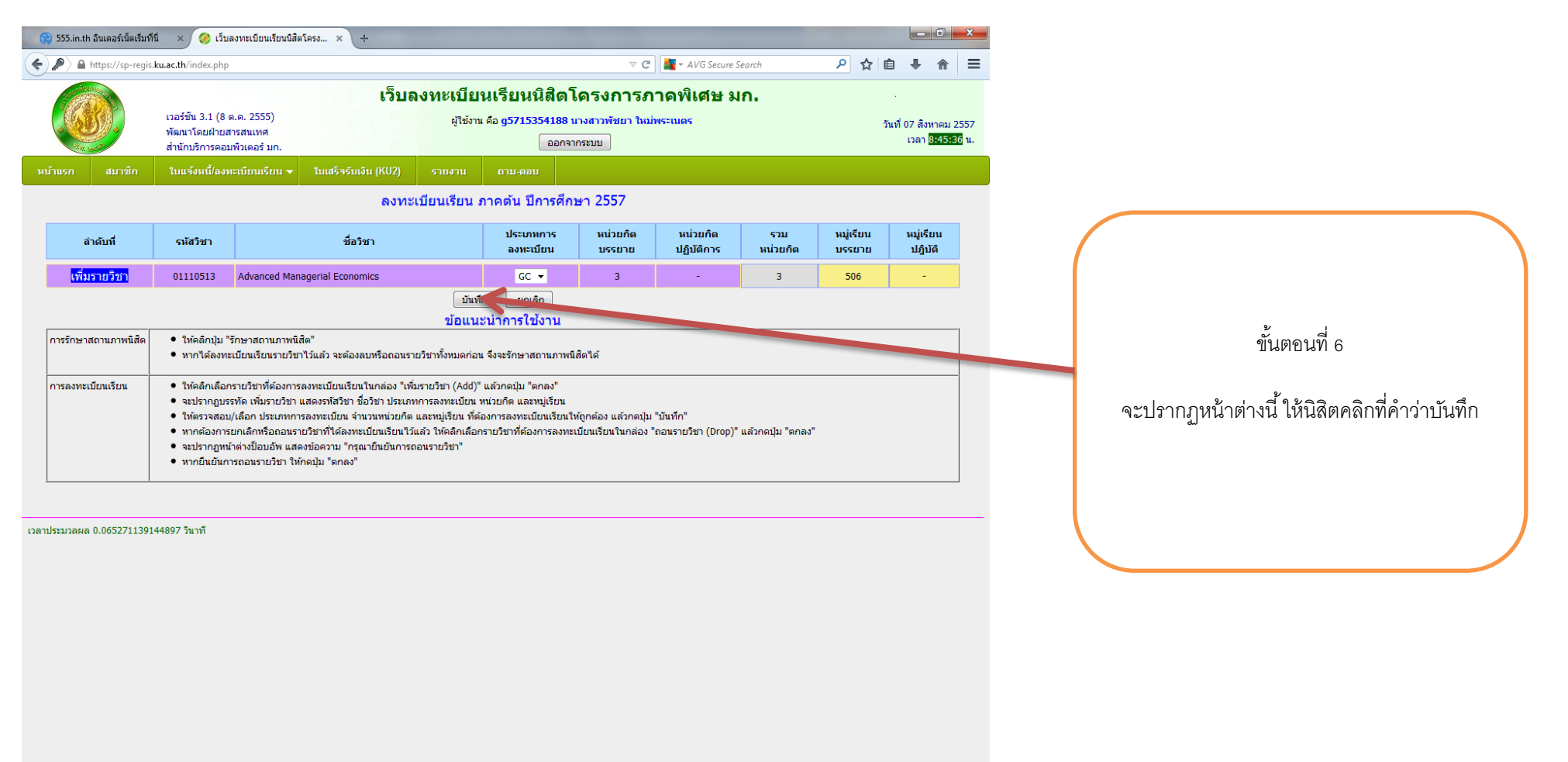

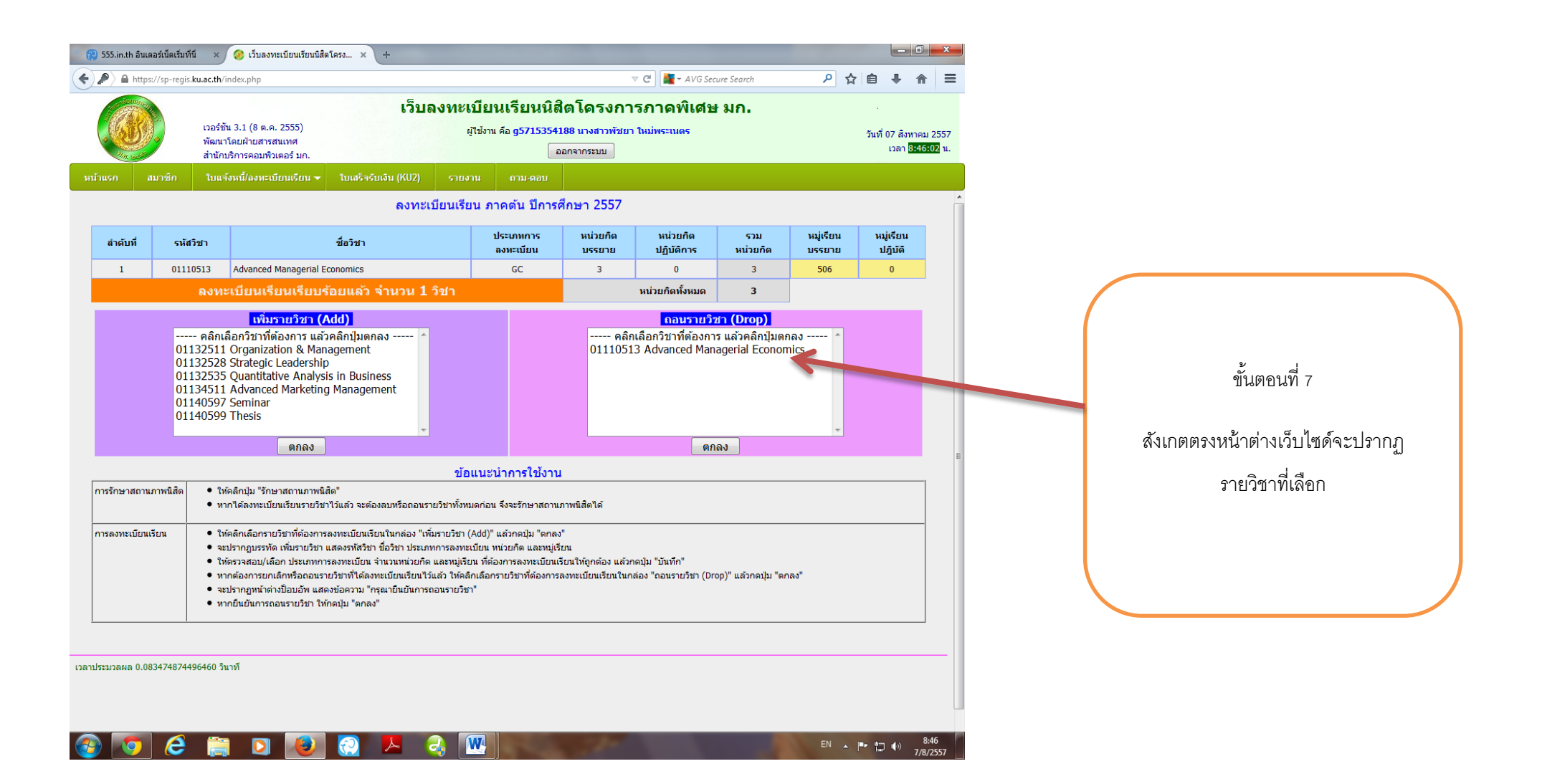

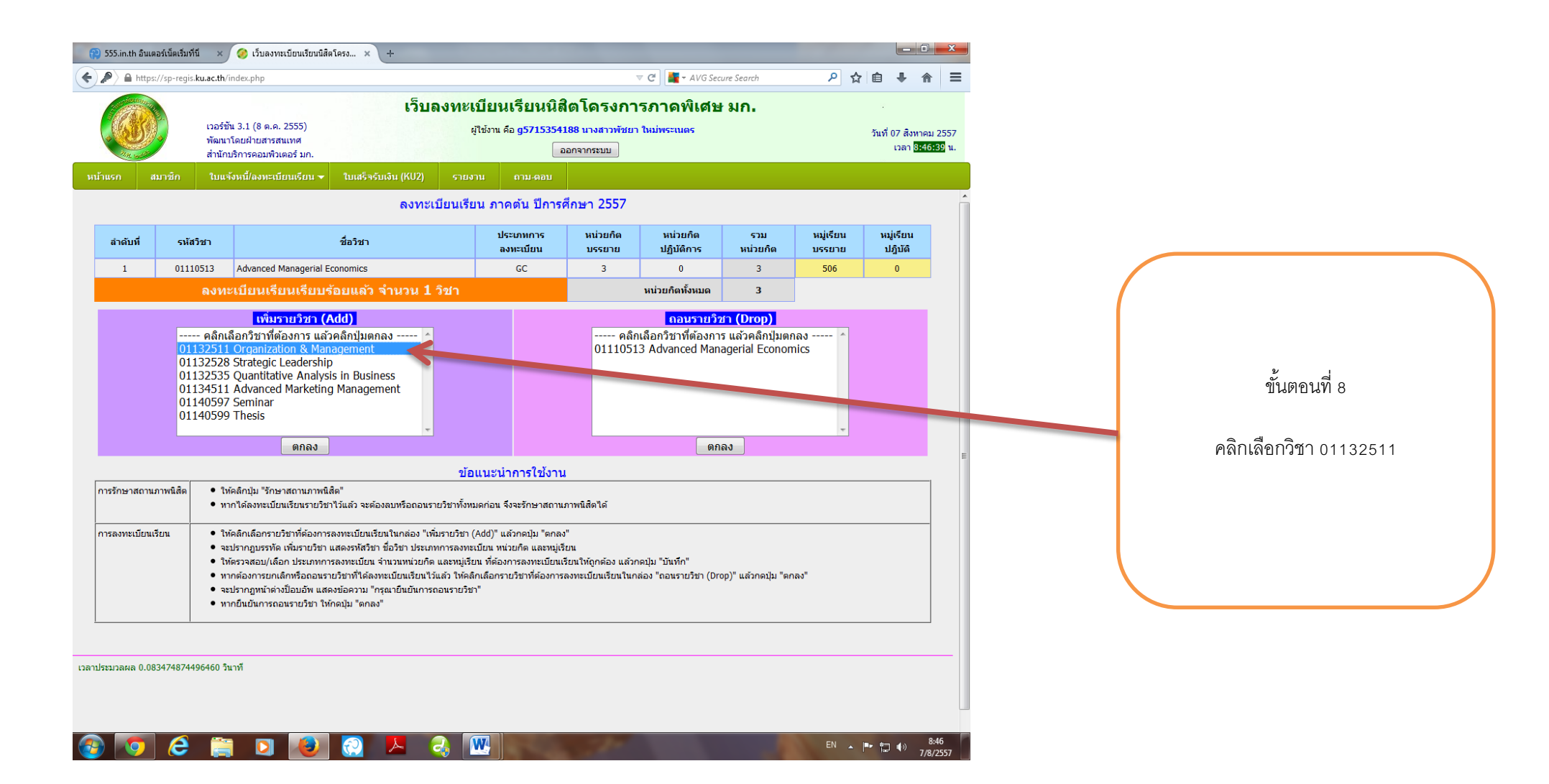

| O Connecting              | × 🥝 เว็บลง                                                                                                    | วทะเบียนเรียนนิสิตโครง × +                                                                                                    |                                                                                            |                                                                                                 |                                               |                                 |                   |                     |                                                 |
|---------------------------|----------------------------------------------------------------------------------------------------|----------------------------------------------------------------------------------------------------|--------------------------------------------------------------------------------------------|-------------------------------------------------------------------------------------------------|-----------------------------------------------|---------------------------------|-------------------|---------------------|-------------------------------------------------|
| 🕨 🔎 🔒 https://sp-regis    | .ku.ac.th/index.php                                                                                                    |                                                                                                    |                                                                                            |                                                                                                 | ⊤ G                                           | AVG Secure S                    | earch             | <u> </u>            | ≜ ∔ ♠                                           |
|                           | เวอร์ชัน 3.1 (8 ด.<br>พัฒนาโดยฝ่ายสา<br>สำนักบริการคอมห                                                                                    | ด. 2555)<br>สนเทศ<br>ไวเดอร์ มก.                                                                                                    | <b>เงทะเบีย</b><br><sub>ผู้ใช้งาเ</sub>                                                    | นเรียนนิสิตโ<br>เคือ g5715354188 1<br>ออกจา                                                     | <b>โดรงการภ</b><br>นางสาวพัชยา ใหม่<br>ากระบบ | าดพิเศษ ม<br>พระเนตร            | ก.                | 3                   | วันที่ 07 สิงหาคม 2<br>เวลา <mark>8:47:0</mark> |
| หน้าแรก สมาชิก            | ใบแจ้งหนี้/ลงทะ                                                                                                    | เบียนเรียน 👻 ใบเสร็จรับเงิน (KU2)                                                                                                    | รายงาน                                                                                     | ถาม-ดอบ                                                                                         |                                               |                                 |                   |                     |                                                 |
|                           |                                                                                                    | ลงทะ                                                                                                    | เบียนเรียน :                                                                               | ภาคต้น ปีการศึก                                                                                 | ษา 2557                                       |                                 |                   |                     |                                                 |
| สำดับที่                  | รหัสวิชา                                                                                                    | ชื่อวิชา                                                                                                    |                                                                                            | ประเภทการ<br>ลงทะเบียน                                                                          | หน่วยกิด<br>บรรยาย                            | หน่วยกิต<br>ปฏิบัติการ          | รวม<br>หน่วยกิต   | หมู่เรียน<br>บรรยาย | หมู่เรียน<br>ปฏิบัติ                            |
| 1                         | 01110513                                                                                                    | Advanced Managerial Economics                                                                                                    |                                                                                            | GC                                                                                              | 3                                             | 0                               | 3                 | 506                 | 0                                               |
|                           | <b>ลงทะเบีย</b> า                                                                                                    | นเรียนเรียบร้อยแล้ว จำนวน ไ                                                                                                    | 1 วิชา                                                                                     |                                                                                                 |                                               | หน่วยกิดทั้งหมด                 | 3                 |                     |                                                 |
| <mark>เพิ่มรายวิชา</mark> | 01132511                                                                                                    | Organization & Management                                                                                                    |                                                                                            | GC ▼                                                                                            | 3                                             | -                               | 3                 | 506                 | -                                               |
|                           |                                                                                                    |                                                                                                    | บันที                                                                                      | ก ยกเลิก                                                                                        |                                               |                                 |                   |                     |                                                 |
| การรักษาสถานภาพนิสิต      | <ul> <li>ให้คลิกปุ่ม "รัก</li> <li>หากได้ลงทะเ</li> </ul>                                                                                  | าษาสถานภาพนิสิต"<br>มียนเรียนรายวิชาไว้แล้ว จะต้องลบหรือถอนรา                                                                                                    | บอแน<br>ยวิชาทั้งหมดก่อง                                                                   | อนาการเบงาน<br>แจ้งจะรักษาสถานภาพน์                                                             | โสิตได้                                       |                                 |                   |                     |                                                 |
| การลงทะเบียนเรียน         | <ul> <li>ให้คลิกเลือกร</li> <li>จะปรากฏบรร</li> <li>ให้ตรวจสอบ/</li> <li>หากต้องการย</li> <li>จะปรากฏหน้า</li> <li>หากยืนยันการ</li> </ul> | ายวิชาที่ต่องการลงทะเบียนเรียนในแล่อง "เพิ่<br>กัด เพิ่มรายวิชา แสดงรหัสวิชา ชื่อวิชา ประเภท<br>เลือก ประเภทการลงทะเบียน จำนวนหน่วยกิด<br>กเลิกหรือออนรายวิชาที่ได้องหะเบียนเร็วนไว้<br>ด้างปือบอิน แสดงข้อความ "กรุณายินยินการถ<br>ถอนรายวิชา ให้กดปุ่ม "ตกลง" | มรายวิชา (Add)"<br>หการลงทะเบียน<br>และหมู่เรียน ที่ด่<br>แล้ว ให้คลิกเลือก<br>เอนรายวิชา" | ี แล้วกดปุ่ม "ตกลง"<br>หน่วยกิด และหมู่เรียน<br>้องการลงทะเบียนเรียนใ<br>เรายวิชาที่ต้องการลงทะ | ำหัถูกต้อง แล้วกดปุ่ม<br>เปียนเรียนในกล่อง '  | "บันทึก"<br>'ถอนรายวิชา (Drop)" | แล้วกดปุ่ม "ตกลง" | ,                   |                                                 |

เวลาประมวลผล 0.073935031890869 วินาที

🚱 💽 💪 🚞 🖸 🙋 💭 🖊 🌏 🕎

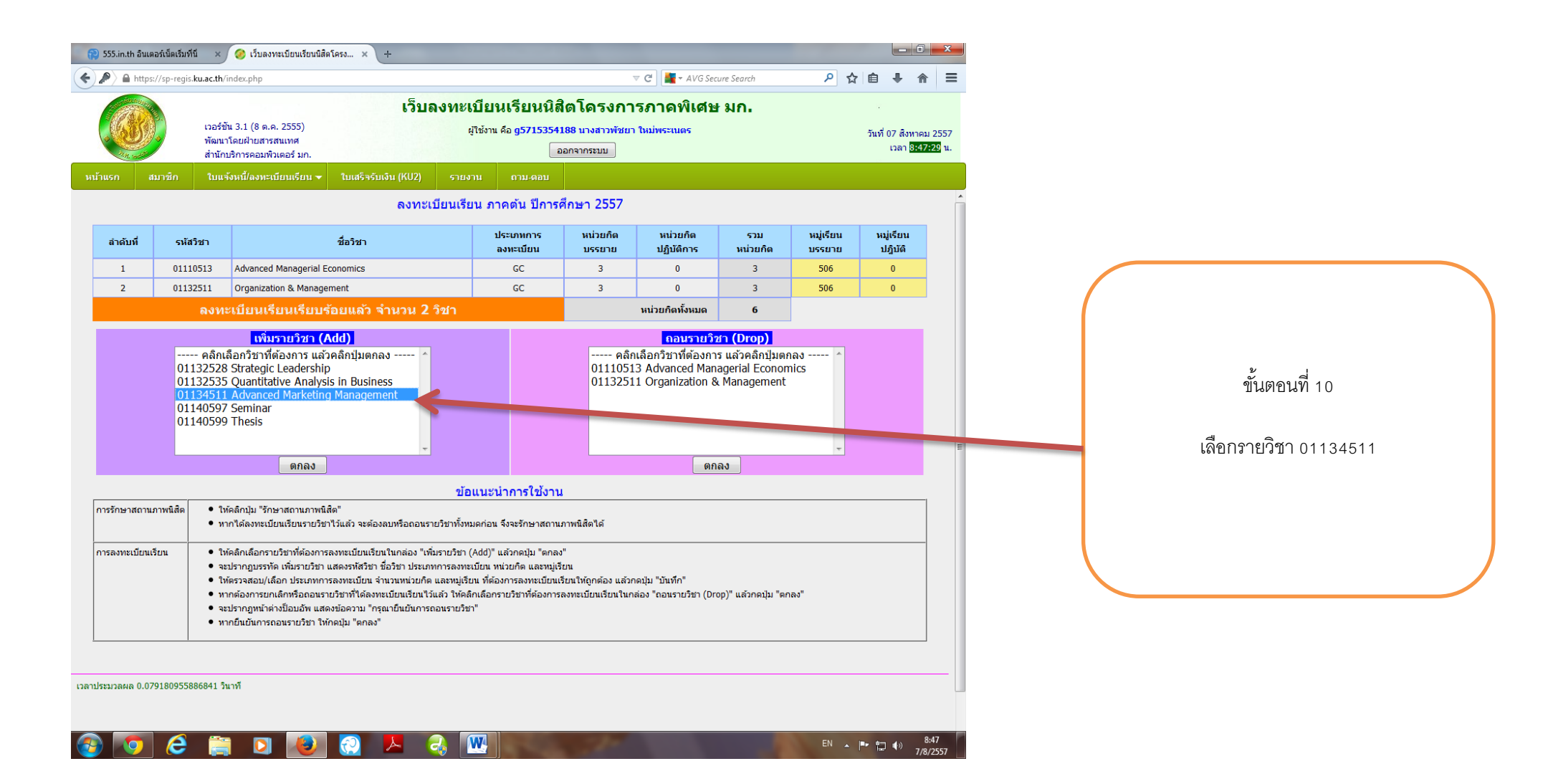

| 🗲 🌶 🔒 https://sp-regis.ku.ac.th/index.php 🤍 C 📲 - AVG Secure Search                      |                  |                                                                                                    |                                                                                                    |                                                                                                    |                                                                                                 |                                                                                                |                                                  |                                  | earch             | ▶ ☆ 🗈               | 1 🕂 🏠                | ≡ |
|------------------------------------------------------------------------------------------|------------------|----------------------------------------------------------------------------------------------------|----------------------------------------------------------------------------------------------------|----------------------------------------------------------------------------------------------------|-------------------------------------------------------------------------------------------------|------------------------------------------------------------------------------------------------|--------------------------------------------------|----------------------------------|-------------------|---------------------|----------------------|---|
| เว็บล<br>เวอร์ขัน 3.1 (8 ค.ค. 2555)<br>พัฒนาโดยฝายสารสนเทศ<br>สำนักบริการคอมพิวเตอร์ มก. |                  |                                                                                                    |                                                                                                    | <b>ลงทะเบีย</b><br>ผู้ใช้งาเ                                                                                                    | <b>นเรียนนิสิตโ</b><br>เ คือ g5715354188 น<br>ออกจา                                             | ก.                                                                                             | วันที่ 07 สิงหาคม 2557<br>เวลา <b>3745400</b> น. |                                  |                   |                     |                      |   |
|                                                                                          | ก สมาชิก         | ใบแจ้งหนี้/ลงเ                                                                                                    | ทะเบียนเรียน 👻                                                                                                    | ใบเสร็จรับเงิน (KU2)                                                                                                    | รายงาน                                                                                          | ถาม-ตอบ                                                                                        |                                                  |                                  |                   |                     |                      |   |
|                                                                                          |                  |                                                                                                    |                                                                                                    | ลงทะ                                                                                                    | :เบียนเรียน :                                                                                   | กาคตัน ปีการศึกม                                                                               | <u>ช</u> า 2557                                  |                                  |                   |                     |                      |   |
|                                                                                          | ลำดับที่         | รหัสวิชา                                                                                                    |                                                                                                    | ชื่อวิชา                                                                                                    |                                                                                                 | ประเภทการ<br>ลงทะเบียน                                                                         | หน่วยกิต<br>บรรยาย                               | หน่วยกิต<br>ปฏิบัติการ           | รวม<br>หน่วยกิต   | หมู่เรียน<br>บรรยาย | หมู่เรียน<br>ปฎิบัติ |   |
|                                                                                          | 1                | 01110513                                                                                                    | 01110513 Advanced Managerial Economics                                                                                     |                                                                                                    |                                                                                                 |                                                                                                | 3                                                | 0                                | 3                 | 506                 | 0                    |   |
|                                                                                          | 2                | 2 01132511 Organization & Management                                                                                                    |                                                                                                    |                                                                                                    |                                                                                                 | GC                                                                                             | 3                                                | 0                                | 3                 | 506                 | 0                    |   |
|                                                                                          |                  | ลงทะเบีย                                                                                                    | ยนเรียนเรีย                                                                                                    | บร้อยแล้ว จำนวน                                                                                                    | 2 วิชา                                                                                          |                                                                                                |                                                  | หน่วยกิดทั้งหมด                  | 6                 |                     |                      |   |
|                                                                                          | เพิ่มรายวิชา     | 01134511                                                                                                    | Advanced Mark                                                                                                    | keting Management                                                                                                    |                                                                                                 | GC 👻                                                                                           | 3                                                | -                                | 3                 | 506                 | -                    |   |
|                                                                                          |                  |                                                                                                    |                                                                                                    |                                                                                                    | บันที<br>ข้อแนะ                                                                                 | ก <u>ยกเลก</u><br>ะนำการใช้งาน                                                                 |                                                  |                                  |                   |                     |                      |   |
| การรั                                                                                    | ักษาสถานภาพนิสิต | <ul> <li>ให้คลิกปุ่ม "รักษาสถานภาพนิสิค"</li> <li>พากใด้ลงทะเบียนเรียนรายวิชาไว้แล้ว จะต้องลบหรือถอนรายวิชาทั้งหมดก่อน จึงจะรักษาสถานภาพนิสิตได้</li> </ul> |                                                                                                    |                                                                                                    |                                                                                                 |                                                                                                |                                                  |                                  |                   |                     |                      |   |
| การส                                                                                     | เงทะเบียนเรียน   | <ul> <li>ให้คลิกเลือก</li> <li>จะปรากฏบร</li> <li>ให้ตรวจสอบ</li> <li>หากต้องการ</li> <li>จะปรากฏหน</li> <li>หากยืนยันก</li> </ul>                          | ารายวิชาที่ต้องการ<br>เรทัด เพิ่มรายวิชา<br>J/เลือก ประเภทกา<br>รยกเลิกหรือถอนรา<br>เ้าต่างป็อบอัพ แสด<br>ารถอนรายวิชา ให้ | ลงทะเบียนเรียนในกล่อง "เพื่<br>แสดงรหัสวิชา ชื่อวิชา ประเภ<br>รลงทะเบียน จำนวนหน่วยกิด<br>เขวิชาที่ได้ลงทะเบียนเรียนไว้<br>งข้อความ "กรุณายืนยันการเ<br>กคปม "ตกลง" | ม่มรายวิชา (Add)"<br>ทการลงทะเบียน<br>เ และหมู่เรียน ที่ต้<br>เแล้ว ให้คลิกเลือก<br>ถอนรายวิชา" | แล้วกดปุ่ม "ดกลง"<br>หน่วยกิด และหมู่เรียน<br>องการลงทะเบียนเรียนให<br>เรายวิชาที่ต้องการลงทะเ | โถูกต้อง แล้วกดปุ่ม<br>มียนเรียนในกล่อง "        | "บันทึก"<br>ถอนรายวิชา (Drop)" เ | แล้วกดปุ่ม "ตกลง" |                     |                      | _ |

ขั้นตอนที่ 11

จะปรากฏหน้าต่างนี้แล้วให้นิสิตกดบันทึก

🚱 💽 😂 🔝 🍋 🐼 🔼 🍕 🕎

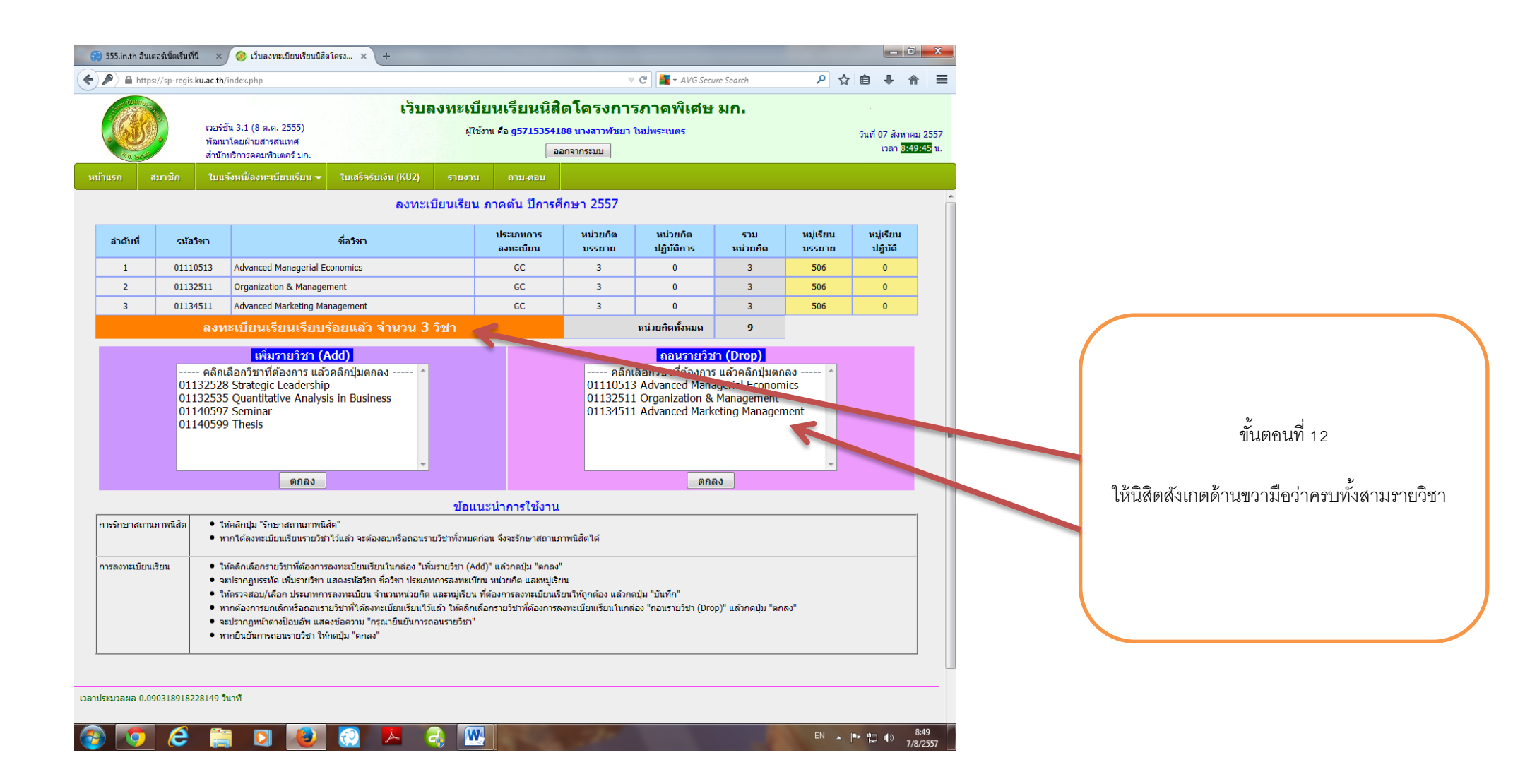